## **Website Logins for Students and Admins:**

There are two links for a student to login to AwardSpring and create an account:

- 1.Current student with a SeattleColleges email address uses this link and
- **2.**Prospective students who does not have a SeattleColleges email address and will use their personal email address to login with this <u>link</u>.

EF Staff/Administrators will use this link to login and select Forgot Password to set their password.

1. Students enrolled at Seattle Colleges will use this link: <u>https://seattlecolleges.awardspring.com/</u> - use your student username (do not enter in "@seattlecolleges.edu") and use the same password for login to their seattlecolleges email account.

| Connecting to AWARDSPRING<br>Sign-in with your Seattle Colleges account to access Awa<br>Spring             | ard                                                                                                    |  |  |  |
|----------------------------------------------------------------------------------------------------|----------------------------------------------------------------------------------------------------|--|--|--|
| SEATTLE<br>COLLEGES                                                                                         | Single-Sign On: If you have a                                                                                                    |  |  |  |
| MyApps - Seattle Colleges Single Sign On<br>Applications<br>Username<br>@seattlecolleges.edu<br>kathie.pham | Seattle Colleges email account<br>and are enrolled, please use<br>your Seattle Colleges username<br>(do not type<br>"@seattlecolleges.edu")<br>login and use the <u>same</u> |  |  |  |
| Password                                                                                                    |                                                                                                    |  |  |  |
| Sign In Need help signing in?                                                                               | If you need help signing in,<br>please click on the "need help<br>signing in?" link here.                                                                                    |  |  |  |

| Connecting to AWARDSPRING<br>Sign-in with your Seattle Colleges account to access Award<br>Spring | SEATTLE<br>COLLEGES                                                                                                    |
|---------------------------------------------------------------------------------------------------|----------------------------------------------------------------------------------------------------|
|                                                                                                   | Reset Password                                                                                                    |
|                                                                                                   | Email or Username                                                                                                    |
|                                                                                                   |                                                                                                    |
|                                                                                                   | SMS or Voice Call can only be used if a mobile                                                                                   |
|                                                                                                   | phone number has been configured.                                                                                                |
| SEATTLE                                                                                           | Reset via SMS                                                                                                    |
| COLLEGES                                                                                          |                                                                                                    |
|                                                                                                   | Reset via Voice Call                                                                                                    |
|                                                                                                   | Deset via Email                                                                                                    |
|                                                                                                   |                                                                                                    |
|                                                                                                   | Back to sign in                                                                                                    |
|                                                                                                   |                                                                                                    |
| MyApps - Seattle Colleges Single Sign On                                                          | You can click on forgot password                                                                                                 |
| Applications                                                                                      | and it would send an email to                                                                                                    |
| Harmonia                                                                                          | your seattlecolleges email                                                                                                    |
| Oseattlecolleges edu                                                                              | have on file, as seen in the                                                                                                    |
| Giseattiecolleges.edu                                                                             | screenshot above.                                                                                                    |
| kathie.pham                                                                                       |                                                                                                    |
| Password                                                                                          | Create/Reset My Password This form will create/reset your MySeattleColleges login                                                |
|                                                                                                   | password.                                                                                                    |
|                                                                                                   | CTCLink Password:                                                                                                    |
|                                                                                                   | Forgot CTCLink Password                                                                                                    |
| Remember me                                                                                       | Have at least 8 characters.     Have at least 1 uner case character                                                              |
|                                                                                                   | <ul> <li>Have at least 1 lower case character.</li> <li>Have at least 1 special character.(I@#5%^&amp;*)</li> </ul>              |
| Sign In                                                                                           | Have at least 1 number.    NOT include your name, your username, your initials, or your SID.     NOT reuse 4 previous passwords. |
|                                                                                                   | Desired Password:                                                                                                    |
| Need help signing in?                                                                             | Desired Password Again:                                                                                                    |
| Eorgot password2                                                                                  | I'm not a robot                                                                                                    |
|                                                                                                   | Prixey-Tema                                                                                                    |
| First Time User? Set initial password                                                             | Cancel Reset Password                                                                                                    |
| Get login info                                                                                    | You can click on first-time user to                                                                                              |
|                                                                                                   | set a password and it will prompt                                                                                                |
|                                                                                                   | you to create/reset your<br>password for your seattlecolleges                                                                    |
|                                                                                                   | email, as seen in the screenshot                                                                                                 |
|                                                                                                   |                                                                                                    |

## Need help signing in? You have two choices as seen below:

2. Prospective students will use this link: <u>https://seattlecolleges.awardspring.com/prospective/signin</u>

| CAN'T WAIT.                                                                                       | SEATTLE<br>COLLEGES<br>DUNDATION                                                                           |
|---------------------------------------------------------------------------------------------------|----------------------------------------------------------------------------------------------------|
| Prospective Stu                                                                                   | dents                                                                                                    |
| Prospective students not yet enrolled in this in<br>in and registration options below to view and | nstitution may use the sign<br>apply for scholarships.                                                     |
| If you are currently enrolled and you're here to the the the the the the the the the the          | by mistake, then please visit<br>with your school email                                                    |
| audress.                                                                                          | As a prospective student, it means                                                                         |
| Email                                                                                             | SeattleColleges email account set<br>up, so you can use your personal<br>email address until you receive a |
| scholarships@gmail.com                                                                            | SeattleColleges email account.                                                                             |
| Password                                                                                          |                                                                                                    |
|                                                                                                   |                                                                                                    |
|                                                                                                   | Forgot password                                                                                            |
| Sign In                                                                                           |                                                                                                    |
| Don't have an account?                                                                            |                                                                                                    |
| Register                                                                                          | Please create an AwardSpring<br>account if you don't already<br>have it.                                   |
|                                                                                                   |                                                                                                    |

After any student logs into their AwardSpring Account, they will land on the Dashboard, as seen below, and will need to click on the "Apply" button to access a specific application:

| CAN'T WAIT.                 | ATTLE<br>ILLEGES<br>DATION                | You are impersonating Kathie Pham.                                   | Stop Impersonating                  | kathie.pham333@gmail.con                   | n 💌 |
|-----------------------------|-------------------------------------------|----------------------------------------------------------------------|-------------------------------------|--------------------------------------------|-----|
| 문 Dashboard                 | Welcome, Ka                               | thie                                                                 |                                     |                                            |     |
| Scholarships                | You have so<br>Click "Cor                 | ome follow-up work to do<br>nplete Follow-Up" in the<br>boxes below. | <b>7</b> Items                      | requiring completion                       |     |
| After logging               | Follow-Ups                                |                                                                      |                                     |                                            |     |
| land on the<br>Dashboard    | Application Deve<br>Due 11/01/2022        | elopment Pathway Scholarship - North Stu                             | Completion Gran<br>Due 11/01/2022   | t - North Students ONLY - Fall 2022        |     |
| Click on the application    | Apply                                     |                                                                      | Apply                               |                                            |     |
| you would like to complete. | <u>Technical Progra</u><br>Due 11/01/2022 | ams Support Fund - South Students ONLY.                              | South Seattle Col<br>Due 11/18/2022 | llege - Emergency Funds Application - Sou  |     |
|                             | Apply                                     |                                                                      | Apply                               |                                            |     |
|                             | Seattle Central C<br>Due 12/09/2022       | College Emergency Funds - Central Student                            | North Seattle Col<br>Due 12/15/2022 | llege Emergency Financial Grants - North : |     |
|                             | Apply                                     |                                                                      | Apply                               |                                            |     |
|                             |                                           |                                                                      |                                     |                                            |     |

Students must answer all required questions on the application before they can submit the application. If the question is not applicable to them then they can enter "NA" or "0." However, they <u>must enter in all</u> <u>questions</u> to submit their application.

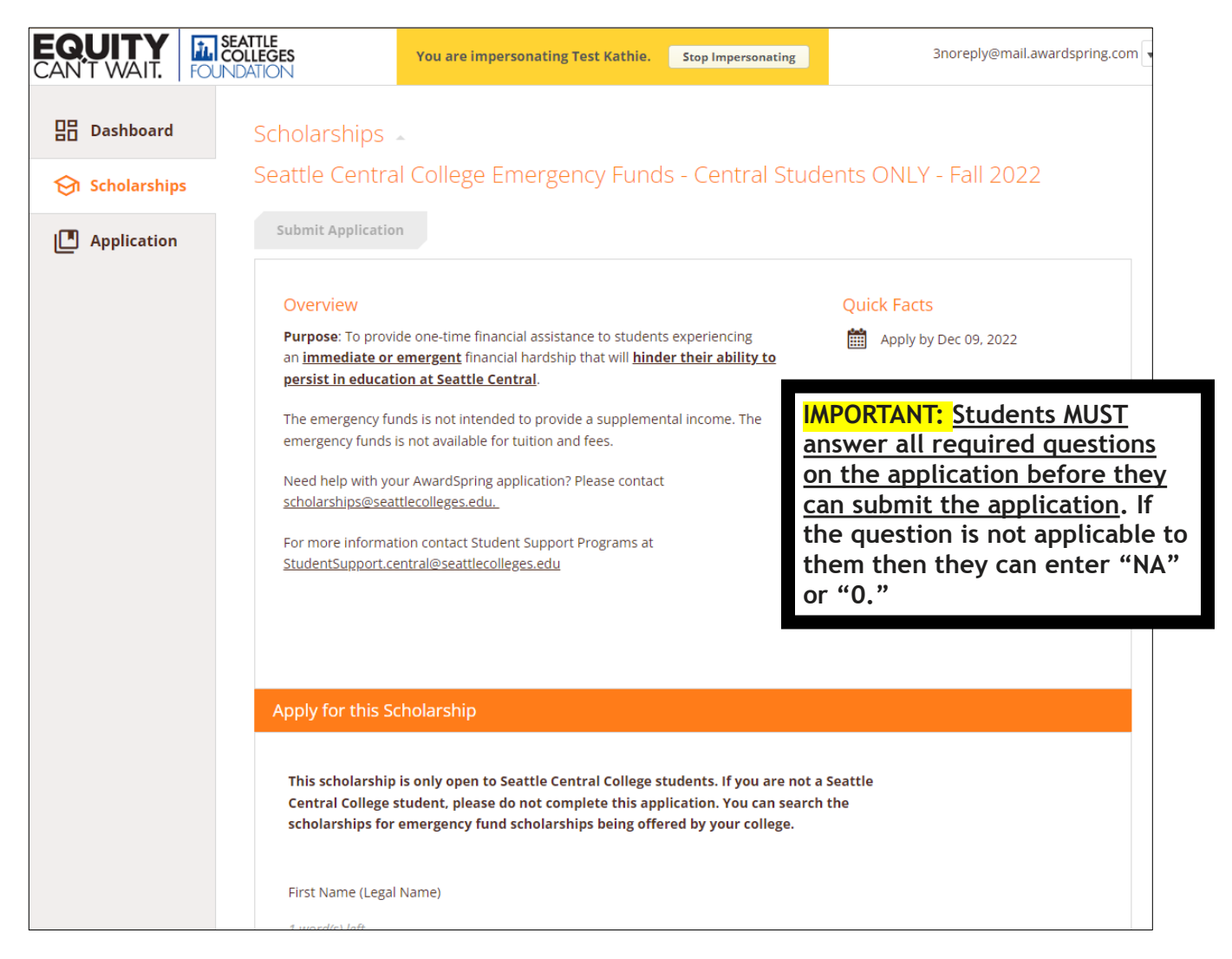

How can you tell when a question is required or optional? You will see (optional) next to the questions that are optional. All other questions are required and MUST be answered before you can submit your application.

| First Name (Legal Name) This is a required question |  |
|-----------------------------------------------------|--|
| 4 word(s) left                                      |  |
| kathie                                              |  |
| Middle Name (Optional) This is an optional          |  |
| 4 word(s) left                                      |  |
| t                                                   |  |

After you answer all required questions then you will see the "submit application" button, as seen below. Please make sure to click on the "submit application" button to complete your application submission:

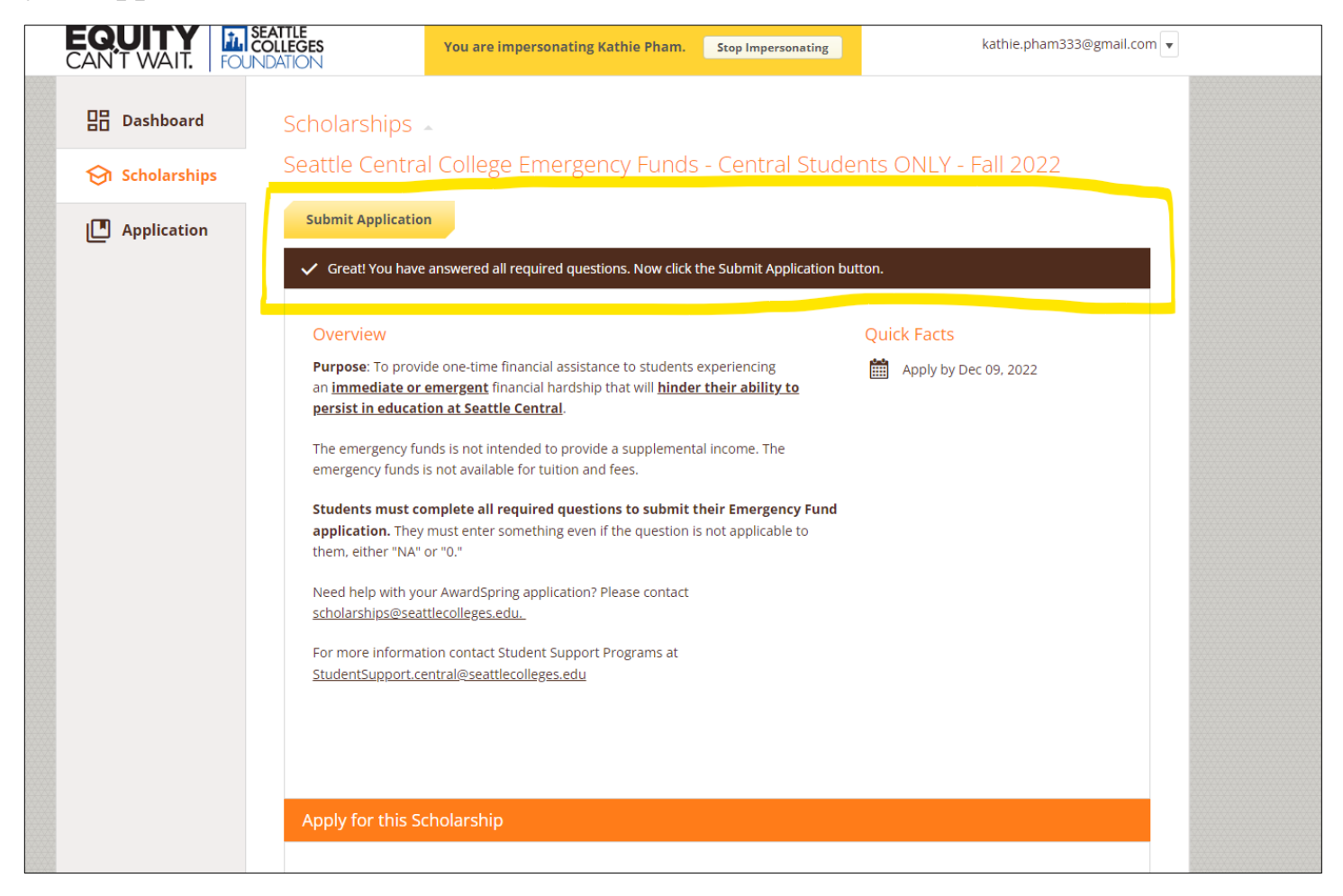

## **Website Logins for Students:**

Prospective students will use this link: <u>https://seattlecolleges.awardspring.com/prospective/signin</u>
 Students enrolled at Seattle Colleges will use this link: <u>https://seattlecolleges.awardspring.com/</u> - use your student username (do not enter in "@seattlecolleges.edu") and use the same password for login to their seattlecolleges email account.